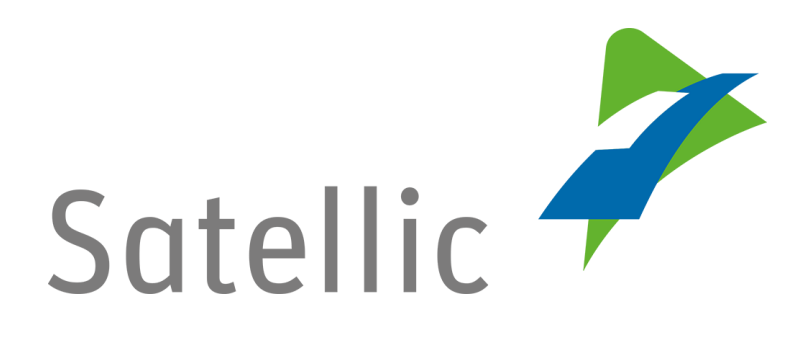

## **MANUEL D'UTILISATION**

Portail des utilisateurs (PU)

Passez d'un compte service point à un compte standard ou fusionnez votre compte service point avec un compte standard existant

Pour tout complément d'information, veuillez contacter le Service Clientèle de Satellic au

00800/72 83 55 42 (depuis la Belgique et les pays limitrophes) ou au +32 2 416 0 416 (depuis le reste de l'Europe ).

Les appels émis à partir d'un réseau mobile peuvent faire l'objet d'un surcoût lié aux conditions générales de l'opérateur mobile.

Date : Juin 2019 – statut : Final - Créé par : Marcom Approuvé par : CS Vous pouvez passer par la procédure service point pour obtenir un OBU à un point de service. Cette procédure est recommandée lorsque votre OBU n'a pu être commandé sur le Portail des Utilisateurs, si vous avez oublié votre OBU ou si vous êtes déjà en route vers la Belgique.

Pour bénéficier de l'ensemble des services de Satellic, vous devez

- Passer d'un compte service point à un compte standard sur le Portail des Utilisateurs
- ou fusionner votre compte service point avec un compte standard existant sur le Portail des Utilisateurs. Cette procédure est expliquée en pages 7 à 10 de ce manuel.

*Veuillez noter que, pour des raisons de respect de la vie privée, tous les détails du compte ne peuvent figurer sur les captures d'écrans ci-après.* 

## Mettez à jour votre compte service point en créant un compte standard

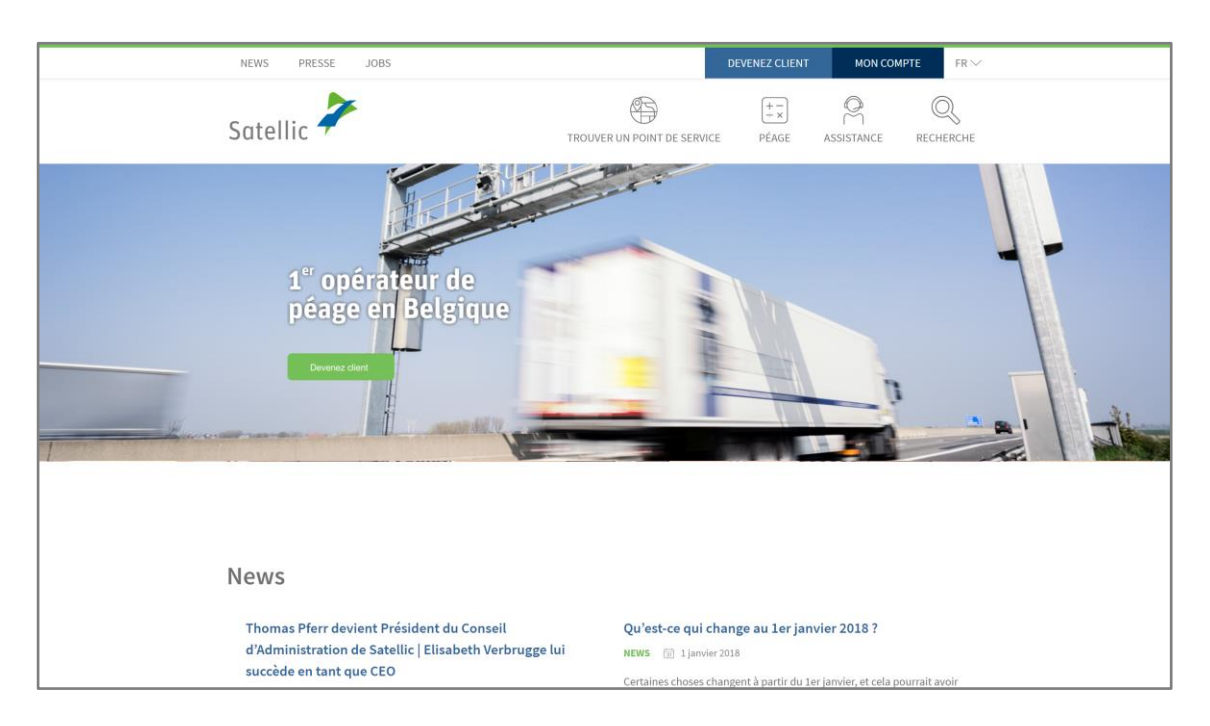

Etape 1 : Rendez-vous sur www.satellic.be et cliquez sur « MON COMPTE ».

Etape 2 : Cliquez sur « SE CONNECTER ».

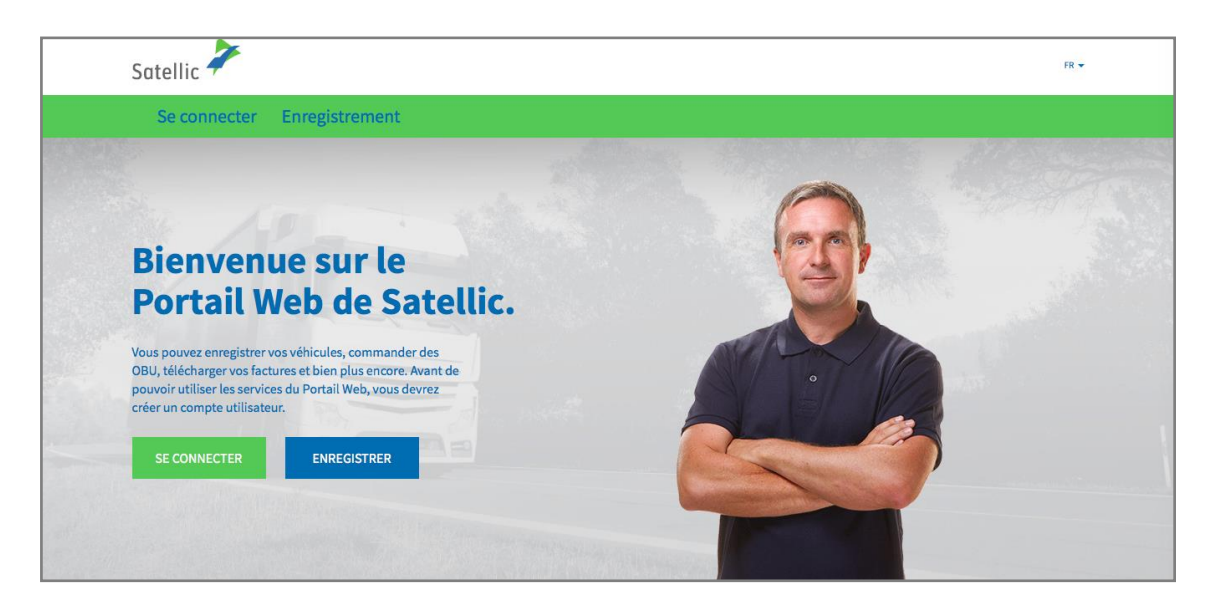

Etape 3 : Sélectionnez « JE CIRCULE » et connectez-vous en utilisant le numéro d'immatriculation et le pays d'origine du véhicule ainsi que le code PIN qui vous a été délivré au point de service en même temps que votre OBU.

| Satellic 🥕                                                       | fr 🕶                     |
|------------------------------------------------------------------|--------------------------|
| Se connecter Enregistrement                                      |                          |
| 🄗 Je gère                                                        | A Je circule             |
| Nom d'utilisateur                                                | Numéro d'immatriculation |
| Mot de passe                                                     | Belgique                 |
| SE CONNECTER Nom d'utilisateur oublié ?<br>Mot de passe oublié ? | Code PIN                 |
|                                                                  | SE CONNECTER             |

Etape 4 : Sélectionnez « CRÉER UN COMPTE STANDARD ».

Vous pouvez également modifier les détails de votre véhicule en cliquant sur « MODIFIER » ou recharger votre OBU en cliquant sur « RECHARGER OBU\* ».

| Détails o                                                         | du véhio                                                                        | cule et de l'OBU                   |  |
|-------------------------------------------------------------------|---------------------------------------------------------------------------------|------------------------------------|--|
| Entrez et profitez                                                | Entrez et profitez de toutes les caractéristiques du Portail Web de Satellic !  |                                    |  |
| CRÉER UN COMPTE STAN                                              | CRÉER UN COMPTE STANDARD OU AJOUTER UN VÉHICULE ET UN OBU À MON COMPTE STANDARD |                                    |  |
| Détails du véhicule                                               |                                                                                 | Fichiers chargés                   |  |
| Numéro d'immatriculation<br>Pays d'immatriculation du<br>véhicule | TEST<br>Zimbabwe                                                                | 28/6/2019 - Doc20190628_091852.jpg |  |
| Masse Maximale Autorisée                                          | 12345                                                                           |                                    |  |
| Classe d'émission<br>Visualisation de trajet                      | EURO VI<br>Inactif                                                              |                                    |  |
| MODIFIER                                                          |                                                                                 |                                    |  |
| Détails OBU                                                       |                                                                                 | Configuration du paiement du péage |  |
| Identifiant OBU (S/N)<br>Statut<br>Code PIN                       |                                                                                 | Mode de paiement<br>Solde          |  |
| RECHARGER OBU                                                     |                                                                                 |                                    |  |

Etape 5 : Sélectionnez « CLIENT COMMERCIAL » ou « CLIENT PRIVÉ », et remplissez les champs requis.

| Détails Véhicule & OBU Mes Fa  | ctures                 |                                           |
|--------------------------------|------------------------|-------------------------------------------|
| 120-                           |                        |                                           |
| Compléter son Co               | mpte - Créer un compte | Retour aux Détails de mes Véhicules & OBU |
| Données personnelles           |                        |                                           |
| Client Commercial Client Privé |                        |                                           |
| Prénom 🕜                       | Nom 🕜                  |                                           |
|                                |                        |                                           |
| Rue                            | Numéro                 |                                           |
|                                |                        |                                           |
| Adresse complémentaire         |                        |                                           |
| Facultatif                     |                        |                                           |
| Code Postal Ville              |                        |                                           |
|                                |                        |                                           |

Satellic NV • Airport Plaza • Leonardo Da Vincilaan 19 A bus 4 • B-1831 Diegem • T +32 2 416 04 16 • support@satellic.be • www.satellic.be VAT Number: BE 0556.799.596 • RPR Brussels

## Etape 6 : Acceptez la « POLITIQUE DE PROTECTION DE LA VIE PRIVÉE » et les « CONDITIONS GÉNÉRALES D'UTILISATION » de Satellic et cliquez sur « SUIVANT ».

| 11 13                                                                             | Q                                                                                                   |                                                                                                    |
|-----------------------------------------------------------------------------------|----------------------------------------------------------------------------------------------------|----------------------------------------------------------------------------------------------------|
| Veuillez saisir le texte affici                                                   | né ci-dessus                                                                                        |                                                                                                    |
|                                                                                   |                                                                                                    |                                                                                                    |
|                                                                                   |                                                                                                    |                                                                                                    |
| J'ai été informé(e) de<br>Générales d'Utilisatio<br><b>d'abord cliquer sur le</b> | la Politique de protect<br>n <b>(pour pouvoir clique</b><br>e <mark>s liens afin d'ouvrir le</mark> | ion de la vie privée et j'accepte les Conditions<br>er sur « SUIVANT/CONFIRMER », vous devez<br>s documents). ⑦ |
| SUIVANT                                                                           | RÉINITIALISER                                                                                       |                                                                                                    |

Etape 7 : Vérifiez les données encodées et cliquez sur « CONFIRMER ».

| Création de votre compte utilisateur                                      |                                                                                               |                                                   |                         |  |
|---------------------------------------------------------------------------|-----------------------------------------------------------------------------------------------|---------------------------------------------------|-------------------------|--|
| Veuillez vérifier les informatio                                          | Veuillez vérifier les informations ci-dessous avant de confirmer la création de votre compte. |                                                   |                         |  |
| Informations de vo                                                        | otre compte                                                                                   |                                                   |                         |  |
| Type de client<br>Prénom<br>Nom<br>Rue<br>Adresse complémentaire<br>Ville | Particulier<br>Test<br>Account                                                                | Pays<br>Langue<br>Numéro de TVA<br>Adresse e-mail | Belgique<br>Néerlandais |  |
| Compte bancaire                                                           |                                                                                               | <b>Contact Principal</b>                          |                         |  |
| Titulaire du compte<br>BIC<br>IBAN                                        |                                                                                               | Civilité<br>Prénom<br>Nom<br>Numéro de téléphone  | Mme.<br>Test<br>Account |  |
| Connexion au Port                                                         | ail Web                                                                                       |                                                   |                         |  |
| Nom d'utilisateur                                                         | Testaccount                                                                                   |                                                   |                         |  |
| CONFIRMER                                                                 | RETOUR                                                                                        |                                                   |                         |  |

Etape 8 : Un courriel de confirmation contenant un lien d'activation vous sera envoyé.

| Satellic 🥕                                                                                                    | FR 🕶               |
|----------------------------------------------------------------------------------------------------|--------------------|
| Se connecter Enregistrement                                                                                                    |                    |
|                                                                                                    |                    |
| Vous y êtes presque !                                                                                                    | ALLER SE CONNECTER |
| Votre demande de création de compte a bien été prise en compte. Un e-mail de confirmation contenant un lien d'activation vous a été envoyé. |                    |

Etape 9 : Terminez votre enregistrement en cliquant sur le lien d'activation envoyé dans le courriel de confirmation. Veuillez noter que ce lien n'est valide que 24 heures.

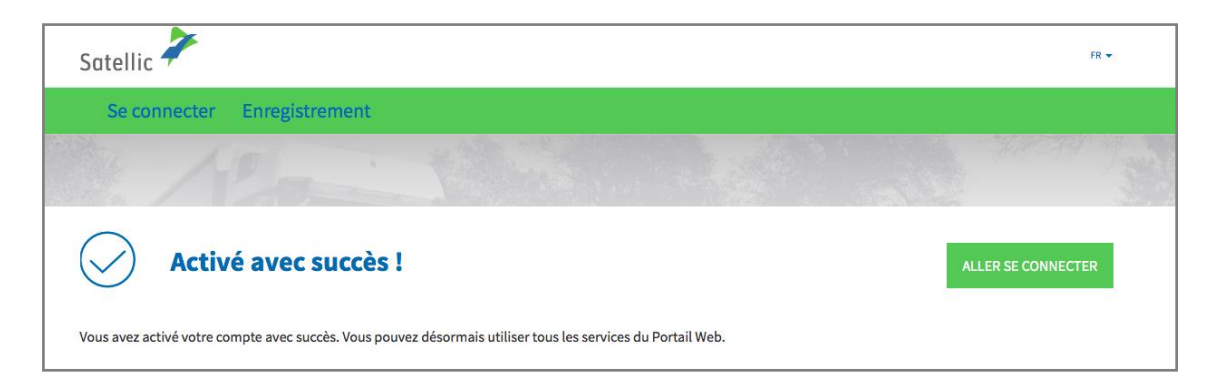

Vous disposez maintenant d'un compte standard sur le Portail des Utilisateurs et pouvez bénéficier de tous les services offerts par Satellic.

## Fusionnez votre compte service point avec un compte standard existant sur le Portail des Utilisateurs

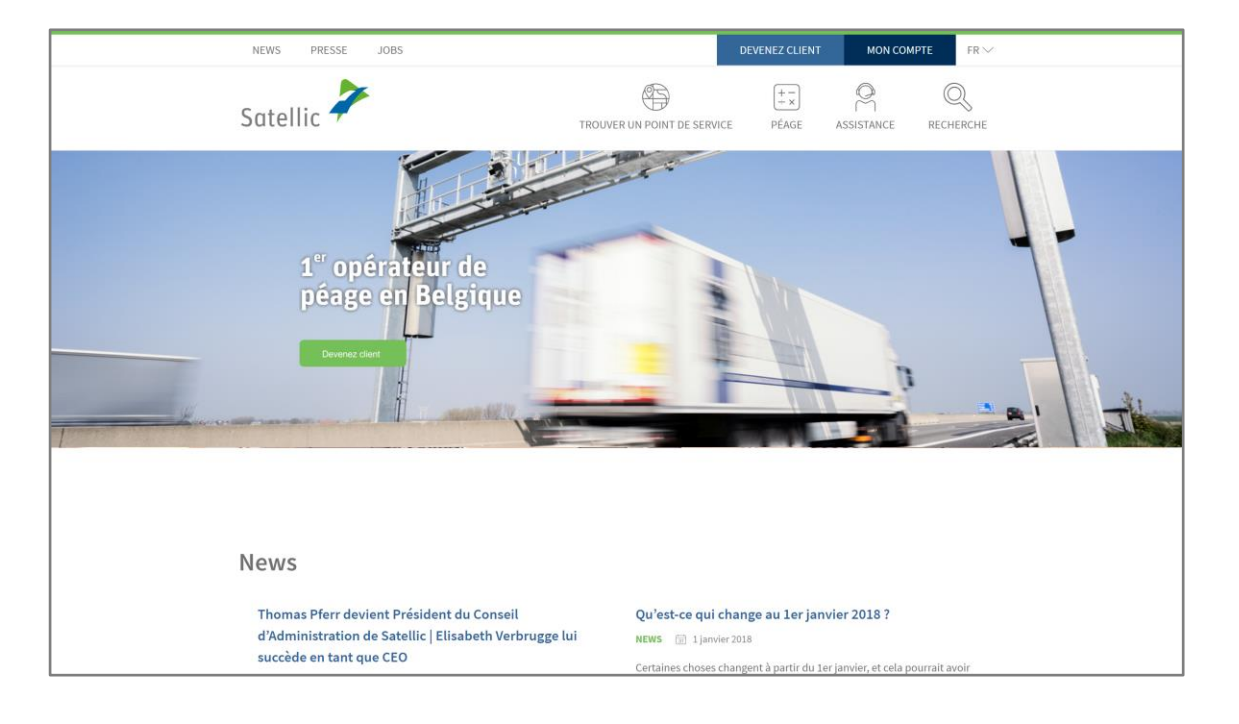

Etape 1 : Rendez-vous sur <u>www.satellic.be</u> et cliquez sur « MON COMPTE ».

Etape 2 : Cliquez sur « SE CONNECTER ».

| Satellic 🖌                                                                                                    | FR <del>v</del> |
|----------------------------------------------------------------------------------------------------|-----------------|
| Se connecter Enregistrement                                                                                              |                 |
|                                                                                                    |                 |
|                                                                                                    | A               |
| Pienvenue sur le                                                                                                    | (me)            |
| bienvenue sur le                                                                                                    |                 |
| Portail Web de Satellic.                                                                                                 |                 |
| Vous pouvez enregistrer vos véhicules, commander des                                                                     |                 |
| OBU, télécharger vos factures et bien plus encore. Avant de<br>pouvoir utiliser les services du Portail Web, vous devrez | •               |
| créer un compte utilisateur.                                                                                             |                 |
| SE CONNECTER ENREGISTRER                                                                                                 |                 |
|                                                                                                    | <u> </u>        |
|                                                                                                    |                 |
|                                                                                                    |                 |

Etape 3 : Sélectionnez « JE CIRCULE » et connectez-vous en utilisant le numéro d'immatriculation et le pays d'origine du véhicule ainsi que le code PIN qui vous a été délivré au point de service en même temps que votre OBU.

| Satellic 🥕                                                       | FR 🕶                     |
|------------------------------------------------------------------|--------------------------|
| Se connecter Enregistrement                                      |                          |
| 😤 Je gère                                                        | A Je circule             |
| Nom d'utilisateur                                                | Numéro d'immatriculation |
| Mot de passe                                                     | Belgique                 |
| SE CONNECTER Nom d'utilisateur oublié ?<br>Mot de passe oublié ? | Code PIN                 |
|                                                                  | SE CONNECTER             |
|                                                                  |                          |

Etape 4 : Sélectionnez « AJOUTER UN VÉHICULE ET UN OBU A MON COMPTE STANDARD ».

Vous pouvez également modifier les détails de votre véhicule en cliquant sur « MODIFIER » ou recharger votre OBU en cliquant sur « RECHARGER OBU ».

| Détails du véhicule et de l'OBU                              |                                                                                 |                                                   |  |  |
|--------------------------------------------------------------|---------------------------------------------------------------------------------|---------------------------------------------------|--|--|
| Entrez et profitez                                           | de toutes                                                                       | les caractéristiques du Portail Web de Satellic ! |  |  |
| CRÉER UN COMPTE STAN                                         | CRÉER UN COMPTE STANDARD OU AJOUTER UN VÉHICULE ET UN OBU À MON COMPTE STANDARD |                                                   |  |  |
| Détails du véhicule                                          |                                                                                 | Fichiers chargés                                  |  |  |
| Numéro d'immatriculation<br>Pays d'immatriculation du        | TEST<br>Zimbabwe                                                                | 28/6/2019 - Doc20190628_091852.jpg                |  |  |
| véhicule<br>Masse Maximale Autorisée<br>du Train (MMAT) [kg] | 12345                                                                           |                                                   |  |  |
| Classe d'émission<br>Visualisation de trajet                 | EURO VI<br>Inactif                                                              |                                                   |  |  |
| MODIFIER                                                     |                                                                                 |                                                   |  |  |
|                                                              |                                                                                 |                                                   |  |  |
| Détails OBU                                                  |                                                                                 | Configuration du paiement du péage                |  |  |
| Identifiant OBU (S/N)<br>Statut<br>Code PIN                  |                                                                                 | Mode de paiement<br>Solde                         |  |  |
| RECHARGER OBU                                                |                                                                                 |                                                   |  |  |

Satellic NV • Airport Plaza • Leonardo Da Vincilaan 19 A bus 4 • B-1831 Diegem • T +32 2 416 04 16 • support@satellic.be • www.satellic.be VAT Number: BE 0556.799.596 • RPR Brussels

Etape 5 : Veuillez introduire l'identifiant et le mot de passe d'un compte standard existant et acceptez la « POLITIQUE DE PROTECTION DE LA VIE PRIVÉE » et les « CONDITIONS GÉNÉRALES D'UTILISATION » de Satellic. Appuyez sur « CONFIRMER ».

| Ajouter un véhicule et un OBU à un Compte Standard                                                                                                    |                                                                                                |  |
|----------------------------------------------------------------------------------------------------|------------------------------------------------------------------------------------------------|--|
| Pour ajouter un véhicule et un OBU à votre Compte Standard, veuillez entrer le                                                                              | nom d'utilisateur et mot de passe de votre Compte Standard.                                    |  |
| Données de votre Compte Standard                                                                                                    | Véhicule à ajouter                                                                             |  |
| Nom d'utilisateur                                                                                                    | Numéro d'immatriculation<br>Pays d'immatriculation du<br>véhicule                              |  |
| Mot de passe                                                                                                    |                                                                                                |  |
| J'ai été informé(e) de la Politique de protection de la vie privée et j'accept<br>», vous devez d'abord cliquer sur les liens afin d'ouvrir les documents). | te les Conditions Générales d'Utilisation <b>(pour pouvoir cliquer sur « SUIVANT/CONFIRMER</b> |  |
| CONFIRMER ANNULER                                                                                                    |                                                                                                |  |

Etape 6 : Cliquez sur « CONFIRMER ».

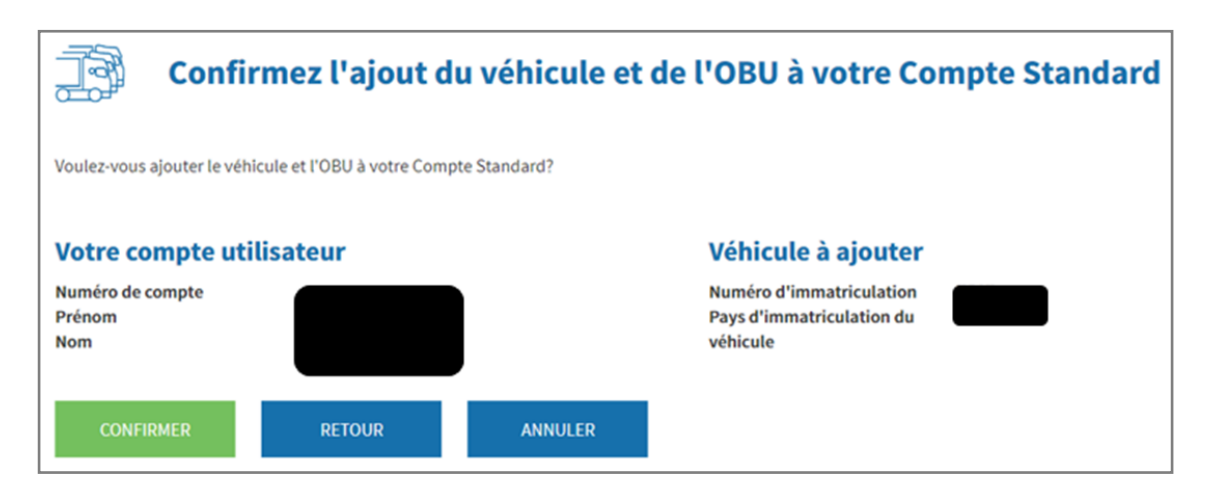

Etape 7 : Le véhicule et l'OBU ont été ajoutés à votre compte standard avec succès. Le compte service point sera effacé.

Cliquez sur « ALLER SE CONNECTER ».

| Véhicule et OBU ajoutés au Compte Standard                                                                                                    |
|----------------------------------------------------------------------------------------------------|
| L'opération d'ajout du véhicule et de l'OBU à votre Comte Standard a été effectuée. Votre Compte Service Point sera supprimé. Vous devez à présent vous reconnecter. |
| ALLER SE CONNECTER                                                                                                    |